# $\bigcirc$

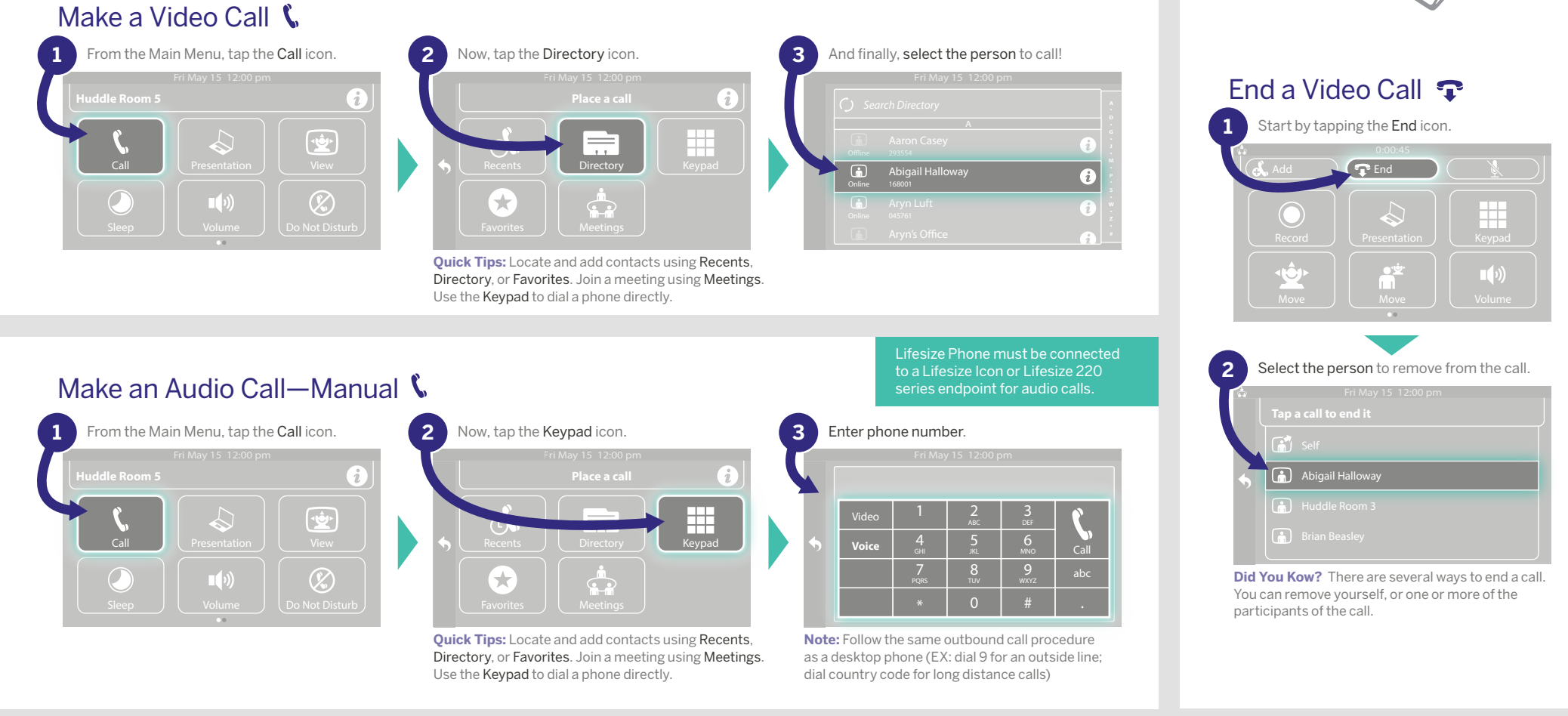

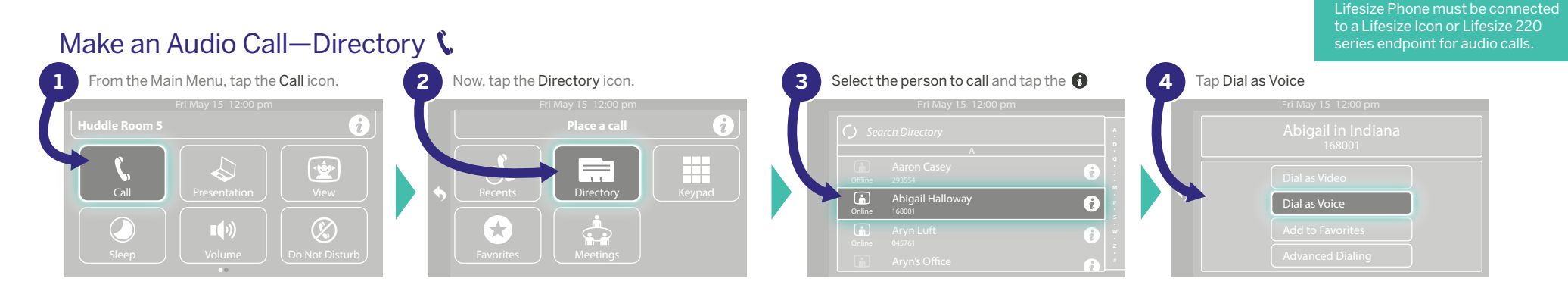

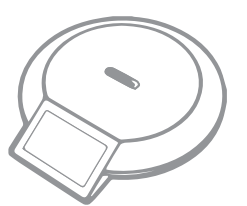

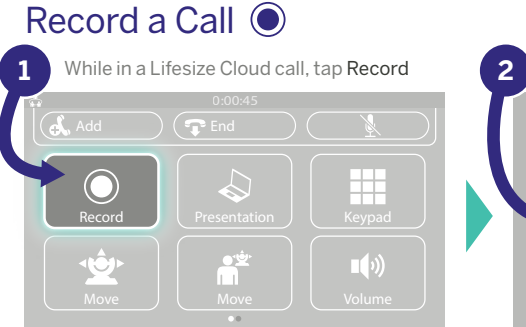

Did You Know? The recorded video instantly publishes to your Lifesize Cloud personal video library and the libraries of all other call participants.

#### Move the Camera 🖄

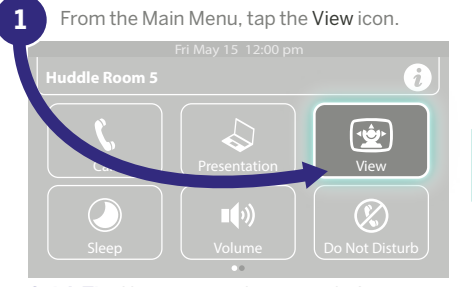

Quick Tip: You can move the camera before or during a meeting.

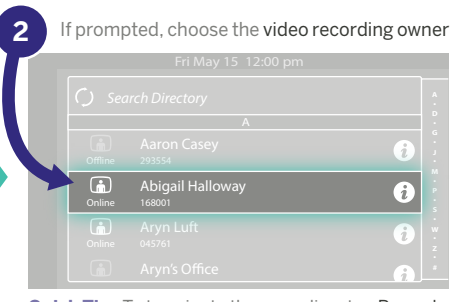

Quick Tip: To terminate the recording, tap Record again, terminate the call.

(X)

## Start a Presentation $\diamondsuit$

To share your screen, tap the Presentation icon.

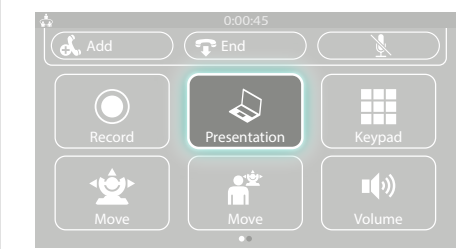

**Quick Tip:** To end presentation mode, just tap the same Presentation icon.

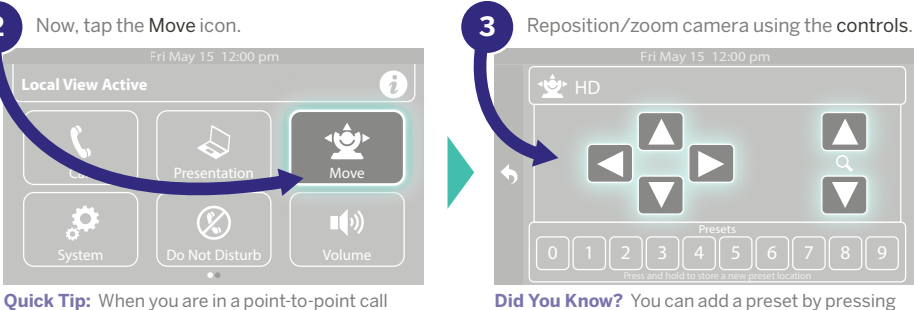

Did You Know? You can add a preset by pressing and holding a number in the Presets bar.

#### Adjust Volume

Tap the Volume icon. Use slider to adjust volume.

| F  | Fri May 15 12:00 pm |          |
|----|---------------------|----------|
|    |                     |          |
| Ĵ, |                     | <b>(</b> |
|    |                     | View     |
|    | <b>•••</b>          |          |
|    | 0                   |          |
|    | ••                  |          |

## Mute Audio

Remote Move icon

Now, tap the Move icon.

2

#### While in a call, tap the Mute icon.

you can move their camera. Just look for the

| Add    | 0:00:45 | X      |
|--------|---------|--------|
|        |         |        |
| Record |         | Keypad |
| Move   | Move    |        |

#### Enable Do Not Disturb 🕼

#### Tap the Do Not Disturb icon.

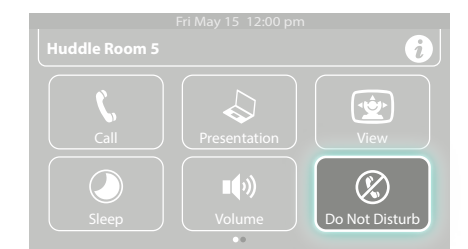

Did You Know? Users attempting to call your system will receive an Unavailable message. You can look for who called while in DND by viewing the Recent Caller list under Call.

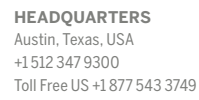

EMEA REGIONAL OFFICE Munich, Germany +49892070760 Toll Free Europe +00 8000 999 09 799

APAC REGIONAL OFFICE Singapore +65 6303 8370

## 

www.lifesize.com E-mail: info@lifesize.com

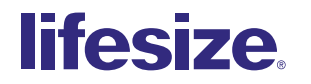

© 2015 Lifesize, a division of Logitech. All rights reserved. Information contained in this document is subject to change without notice. Lifesize is the registered trademark or trademark of Logitech. All other trademarks are the property of their respective owners.